## マイナポイント申込み操作方法

## ①「行政サービス」を選択

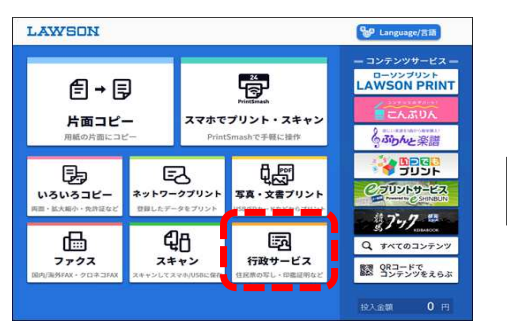

## ⑧マイナンバーカード取外し

マイナポイントの申込状況

キャンペーン ポイント 身井 名 二日

マイナン バーカード 5000 ポイント イナポイントがも の取録

としての利 用申込み ア500 ポイント ドの建築保護(1) 第の中込みをする トワメート

公会受取口 7500

終了する 前面面へ戻る

単の登録 744-10

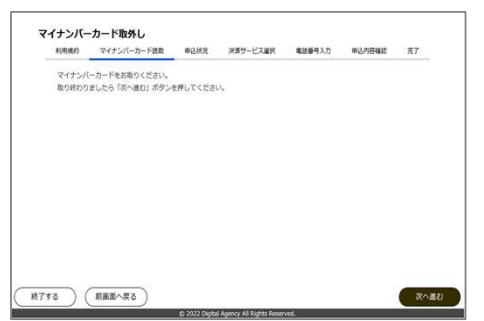

## ②「マイナポイント」を選択

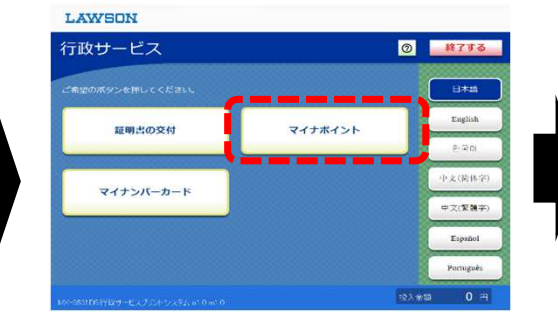

## ⑦マイナンバーカードパスワード入力

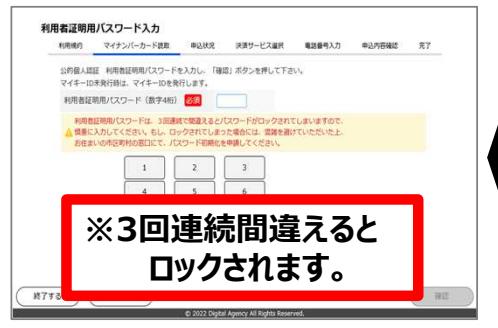

## ③「マイナポイント」を選択

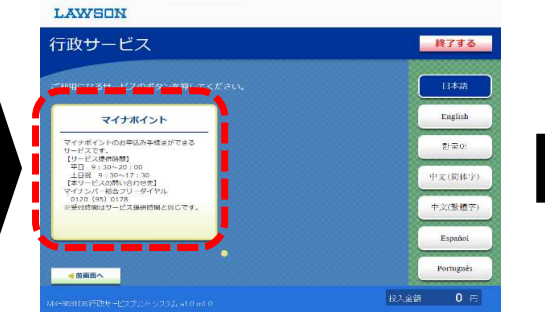

## ⑥「マイナポイント利用規約」に同意

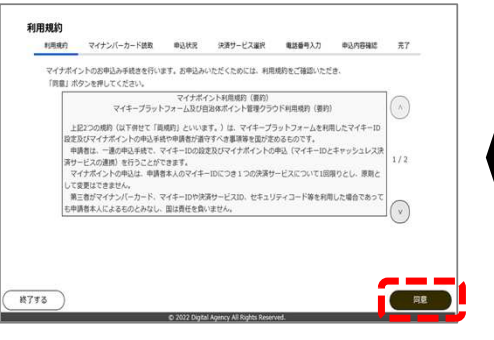

## ※掲載の画面はイメージとなります。

## (4) 同意する |を選択

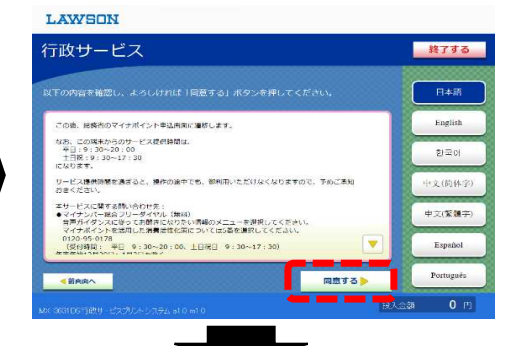

# ⑤マイナンバーカードをセットし「次へ」

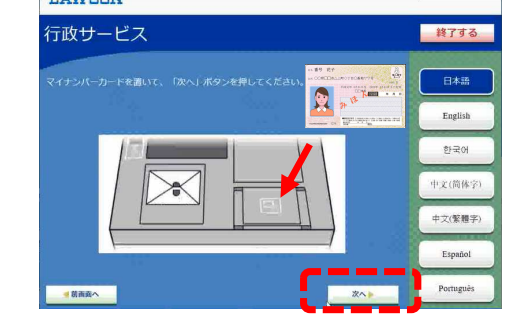

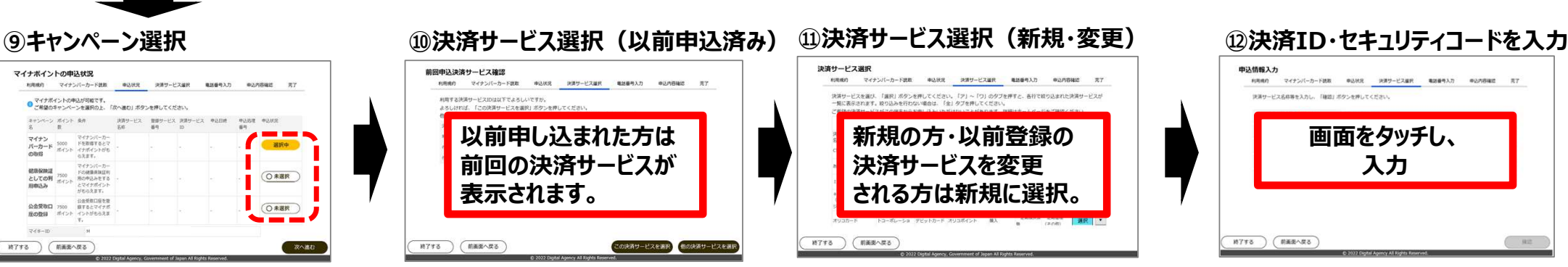

※掲載の画面はイメージとなります。

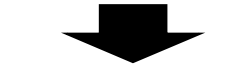

③ご自身の電話番号下4ケタを入力

## 16マイナンバーカード取外し

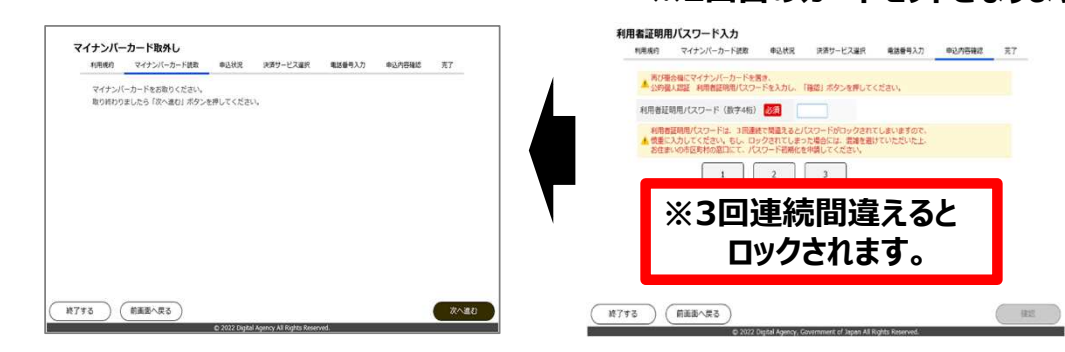

## ⑭申し込み内容確認画面

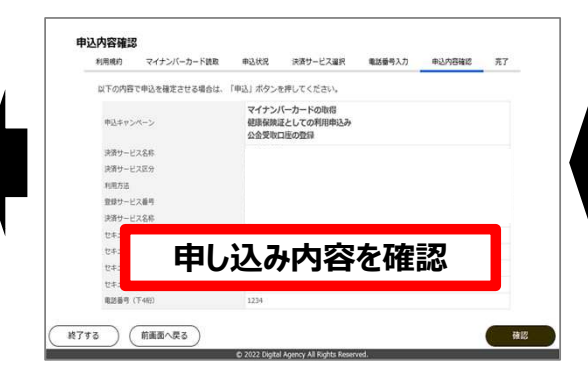

### 

## ①決済サービスの利用規約に同意

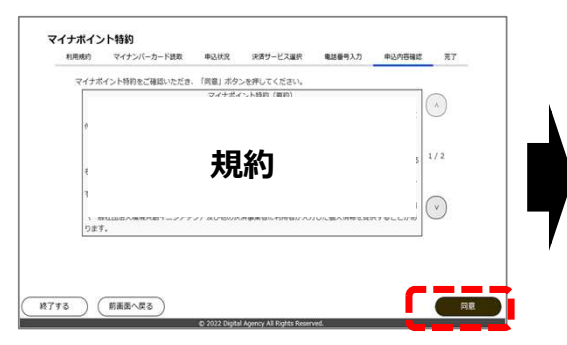

## (18)「保険証利用登録」の利用規約 ※選択された方のみ表示

(5)マイナンバーカードパスワード入力 ※2回目のカードセットとなります。

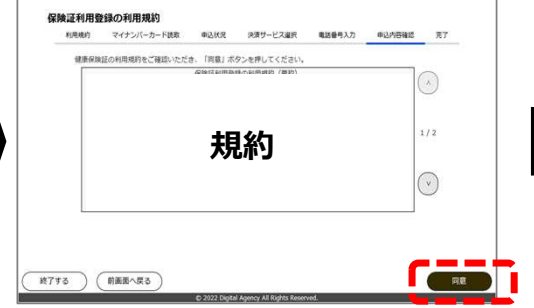

## ⑲申込完了

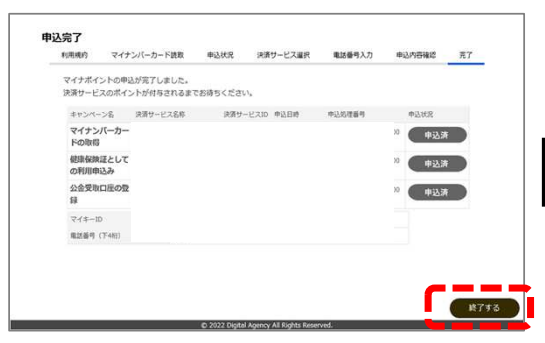

※公金受取口座の登録がされていない方は、 申込状況が「条件未達成」と表示されます。 マイナポータルで口座登録を行ってください。 口座登録完了後、後日自動でポイントが 付与されます。

## 20「終了する(音声停止)」を押す

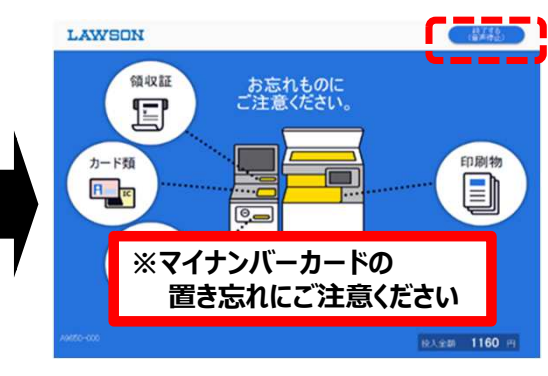